Zakládání ISP v SIS (přepis webináře <u>https://www.youtube.com/watch?v=HwBayRWYq6k</u>):

## I. STRUKTURA STUDIJNÍHO PLÁNU

- mantinely jednotlivých ISP vymezuje tzv. oborový studijní plán
- všechny studijní plány jsou uvedeny na plany.ff.cuni.cz obr. 1
  - v doktorském studiu existují pouze jednooborové plány vybrat JEDNOOBOR obr. 2
  - vybrat druh studia DOKTORSKÉ obr. 3
  - vybrat konkrétní obor obr. 4
  - vybrat rok zahájení studia obr. 5
  - na stránce vybrat "Otevřít studijní plán oboru …." obr. 6

Struktura oborového studijního plánu je stejná pro všechny obory:

## první část - POVINNOSTI SPOJENÉ S KONTROLOU PRÁCE NA DISERTACI - obr. 7

- některé z těchto předmětů jsou povinné, mnohé jsou definované vzhledem k délce studia
- splnění těchto předmětů není podmínkou k přihlášení ke státní doktorské zkoušce (SDZK), ale jejich vykonání je podmínkou pro odevzdání disertace

## druhá část – ZÁKLADNÍ STUDIJNÍ POVINNOSTI – obr. 8

- jejich splnění je předpokladem účasti na SDZK
- 1. vždy je tam **cizí jazyk** je volen z nabídky Jazykového centra; v závislosti na oboru se mohou vyskytovat tyto jazyky:
  - 0 angličtina
  - němčina
  - francouzština
  - 0 italština
  - 0 španělština
  - 0 ruština
  - 0 latina
  - 0 jazyky specifikuje konkrétní oborový studijní plán

## 2. Filozofie nebo Teoreticko-metodologický seminář

- konkrétní obor předměty předepisuje: některé obory předepisují buď Filozofii nebo TMS, u některých je možné si vybrat
- informace ke zkoušce z filozofie jsou <u>na webu OV</u> obr. 8
- 3. **Oborová zkouška** buď pro všechny studenty stejná, nebo individuální dle náplně disertační práce obr. 8
- 4. U některých oborů jsou specifikovány ještě další **individuální studijní povinnosti** obr. 8

#### třetí část - ODBORNÉ AKTIVITY

- Jde o vědecké a pedagogické činnosti, které nelze přesně zařadit do konkrétního úseku studia
- proto je dán jen počet těchto aktivit za celé období do odevzdání dis. práce
- např.
  - o počet publikací s určením, kde mají být publikovány
  - zahraniční stáž
  - o specifikace dalších alespoň 3 dalších aktivit
  - u některých oborů je tato specifikace velmi přesná, u jiných záleží na posouzení školitele a oborové rady
- nezapisují se předem a neplánují se tedy jako jednotlivé předměty, ale jako předmět odborné aktivity 1 – 8 (dle délky studia)
- nezapisují se průběžně během ak. roku, ale až v rámci tzv. ročního hodnocení (v závěru každého ak. roku), kdy se k danému předmětu zapíše, co všechno se za uplynulý ak. rok v jeho rámci vykonalo (jejich uznatelnost posoudí školitel)
- každý rok by měla být vykonána jedna odborná aktivita, školitel posoudí, zda jejich počet (a obsah) za celé studium jsou v dostatečném počtu (není třeba je vykazovat během celého studia, pokud jsou školitelem uznány za dostatečné; případné následné účasti na konferencích či publikační výstupy lze pak zahrnout do ročního hodnocení)

## čtvrtá část – STÁTNÍ DOKTORSKÁ ZKOUŠKA – obr. 9

- předpokladem konání SDZK je splnění všech studijních povinnosti z druhé části

#### pátá část - OBHAJOBA DISERTAČNÍ PRÁCE – obr. 9

předpokladem přistoupení k obhajobě disertační práce je splnění všech povinností v ISP, vykonání SDZK a odevzdání vlastní disertační práce

Obecně je třeba s ISP sledovat, na který akademický rok připadá vykonání jaké studijní povinnosti.

# II. SESTAVOVÁNÍ ISP PROBÍHÁ VE STUDIJNÍM INFORMAČNÍM SYSTÉMU (SIS):

Sis naleznete na <u>https://is.cuni.cz/studium/index.php</u> - obr. 10

- 1) přihlášení (login + heslo) do SIS 11:30
- SIS informuje, že je možné nastavit způsob zveřejňování osobních údajů a dohledatelnosti uživatele (vzít na vědomí) 11:42
- 3) ISP se zakládá v části zvané ROZVRH *11:55*, kde je ikona pro Individuální studijní plán *12:02*
- 4) po kliknutí se objeví konkrétní studium 12:10
- 5) druhá ikona zleva zobrazuje, že "plán není založen" 12:20
- 6) plán se založí klikem na modrou ikonu zcela vlevo *12:23*
- po rozbalení studijních povinností 12:30 je v poli "přehled povinností" vidět, že nejsou nalezena žádná data 12:37

- vkládání předmětů lze nejjednodušeji provést výběrem Skupiny předmětů 13:00 jde o balíček specifický pro daný obor (nebudou se nabízet předměty jiných oborů v rámci FF UK ani UK)
- 9) tlačítko Skupiny předmětů a Přidat 13:21
- 10) vybrat v položce Typ skupiny předmětů 13:27 příslušný obor
- povinné předměty mají zkratku PP, povinně volitelné předměty jsou označeny jako PVP (povinné předměty je třeba zapsat všechny, z PVP se vybírá dle kritérií daných Oborovým studijním plánem)
- 12) tlačítko Vybrat 14:12 a zobrazí se soupis všech povinností, které se mají splnit 14:18
- u každé povinnosti se ve druhém sloupci vpravo vybere akademický rok, ve kterém má být povinnost splněna 14:40 (doktorandské semináře se přiřazují vzestupně dle čísla u semináře uvedeného)
- 14) většina předmětů má nastaveno dvousemestrální trvání (počínaje zimním semestrem), proto jejich nastavování ve sloupci zcela vpravo nemá opodstatněné (doktorské studium se nedělí na úseky studia – semestry, ke kontrole dochází po ak. rocích) 15:57
- 15) celý blok povinných předmětů se zapíše krokem Proveď 16:06
- 16) poté se ve sloupci zcela vlevo objeví symboly stvrzující, že vše bylo zapsáno 16:18
- 17) následně je třeba vybrat cizí jazyk ten patří mezi PVP 16:28
- 18) vybrat konkrétní jazyk, přiřadit k němu akademický rok splnění a zcela vlevo zaškrtnout výběr tohoto jazyka *16:39*
- 19) v políčku níže vybrat, že je požadováno zapsat pouze vybrané předměty a Proveď 16:51
- 20) nahoře v základní liště návrat do detailu ISP 17:05
- 21) 17:08 objeví se všechny předměty, které již byly vybrány
- 22) pro řazení předmětů se mohou používat šipky (např. řazení dle ak. roků) 17:22
- 23) **individuální studijní povinnost** (danou oborovým studijním plánem) lze přidat (po dohodě se školitelem) pomocí ikony Popis předmětu (spodní lišta) *18:20*
- 24) ikona Přidat popis předmětu 18:49
- 25) vyplnit Název předmětu *19:00*, do Upřesnění povinnosti se vyplní popis povinnosti, který definuje, jak bude probíhat jejich splnění (např. písemná práce apod.) *19:45*
- 26) vybrat ak. rok splnění této Individuální studijní povinnosti 20:00
- 27) tlačítkem Uložit 20:03 se tato povinnost uloží mezi ostatními 20:13
- 28) úpravy v seznamu povinností lze provádět pomocí tlačítka se symbolem tužky (druhý sloupec vlevo) u každého předmětu 20:24 (úpravy s týkají především přeřazení do jiného ak. roku) – aktualizace probíhá vždy po každém uložení 20:30
- 29) **přidání předmětu**, který se v rámci balíčku nenabízí nebo předmětu z Mgr. studia, lze pomocí tlačítka Přidat 20:30 a vybrat z číselníku podle kódu 21:05
- 30) pro doktorské studium jsou určeny předměty začínající AX 21:53, výběr lze zúžit dle pracoviště, které předmět zajišťuje 22:10
- 31) předmět lze vybrat klikem na tlačítko zcela vlevo u daného předmětu 22:26
- 32) doplnit ak. rok, kdy bude povinnost splněna a Uložit 22:44
- 33) pokud je ISP hotov, vybrat ve spodní liště akci Postoupit plán školiteli 23:12

- 34) v horní části je uvedeno upozornění, že ISP byl předán školiteli 23:20 a že aktuální ISP dosud nebyl schválen 23:24
- 35) v přehledu studia se zobrazují 23:49 tlačítko Prohlédnout detail návrhu (zcela vlevo), tlačítko vytvořit PDF 23:52 (druhé zleva) a informace o fázi schvalování, ve které se návrh aktuálně nachází 24:00
- 36) následně plán zkontroluje **školitel**, který ho může případně studentovi vrátit k přepracování
- 37) ideální postup: sejít se se školitelem, student se přihlásí do SIS pod svými přihlašovacími údaji, vytvoří se seznam povinností s přiřazením ak. roků; poté se přihlásí školitel (pod rolí Učitel) a plán odsouhlasí
- 38) po schválení ze strany školitele je ISP předán ke schválení **Oborové radě** ta může předat ke komentování školiteli nebo předat k přepracování studentovi
- 39) po schválení oborovou radu se ISP projeví jako schválený; takto bude dostupný po celou dobu studia
- 40) případně dodatky k ISP se vyhotovují v rámci Ročního hodnocení ISP to probíhá na konci ak. roku (v září) a v jeho rámci se hodnotí, zda student splnil všechny povinnosti v daném ak. roce, sledují se detailně odborné aktivity; v rámci hodnocení se také možné přesouvat splnění vybraných povinností na další či jiný ak. rok (na toto není třeba podávat žádosti v průběhu ak. roku)

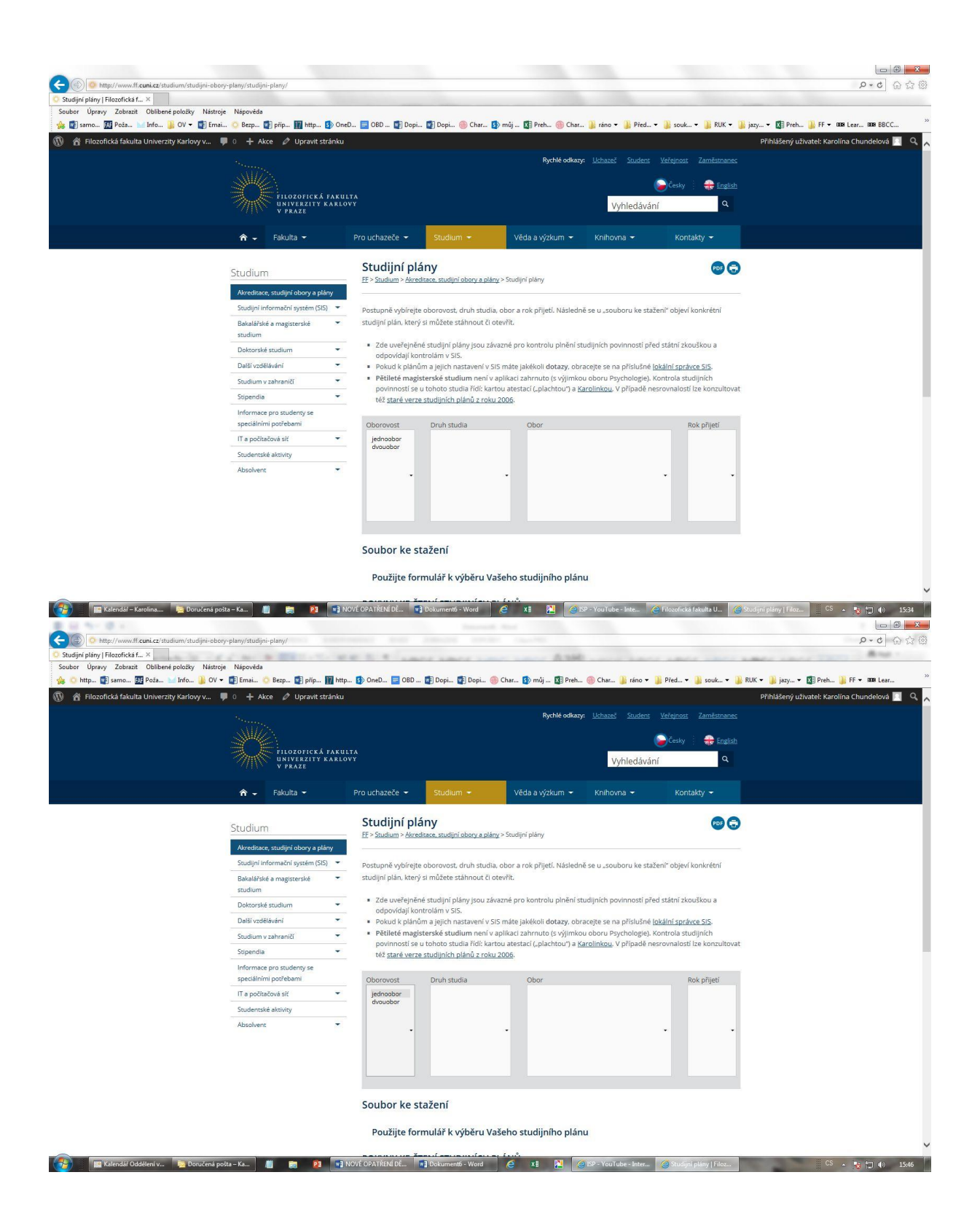

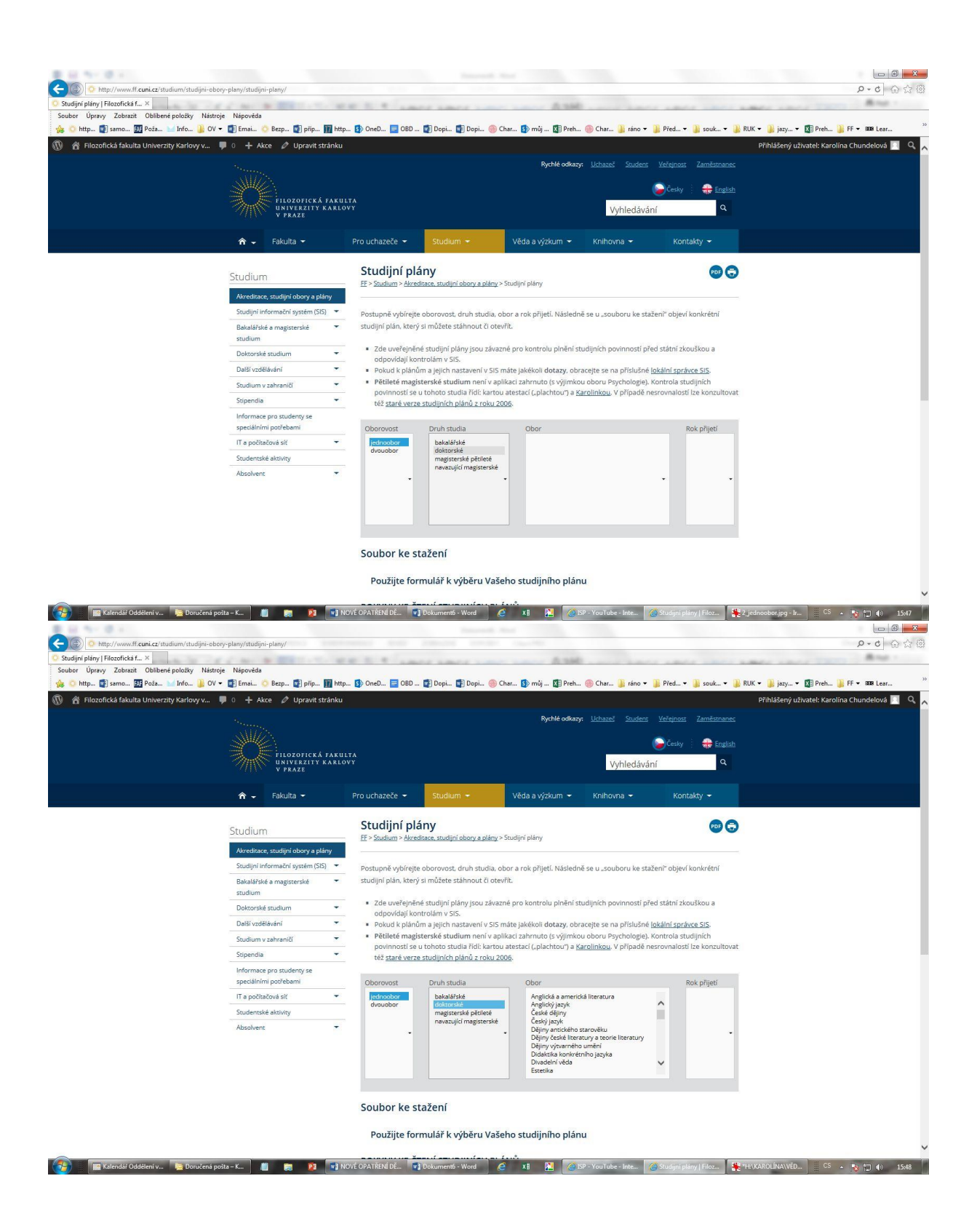

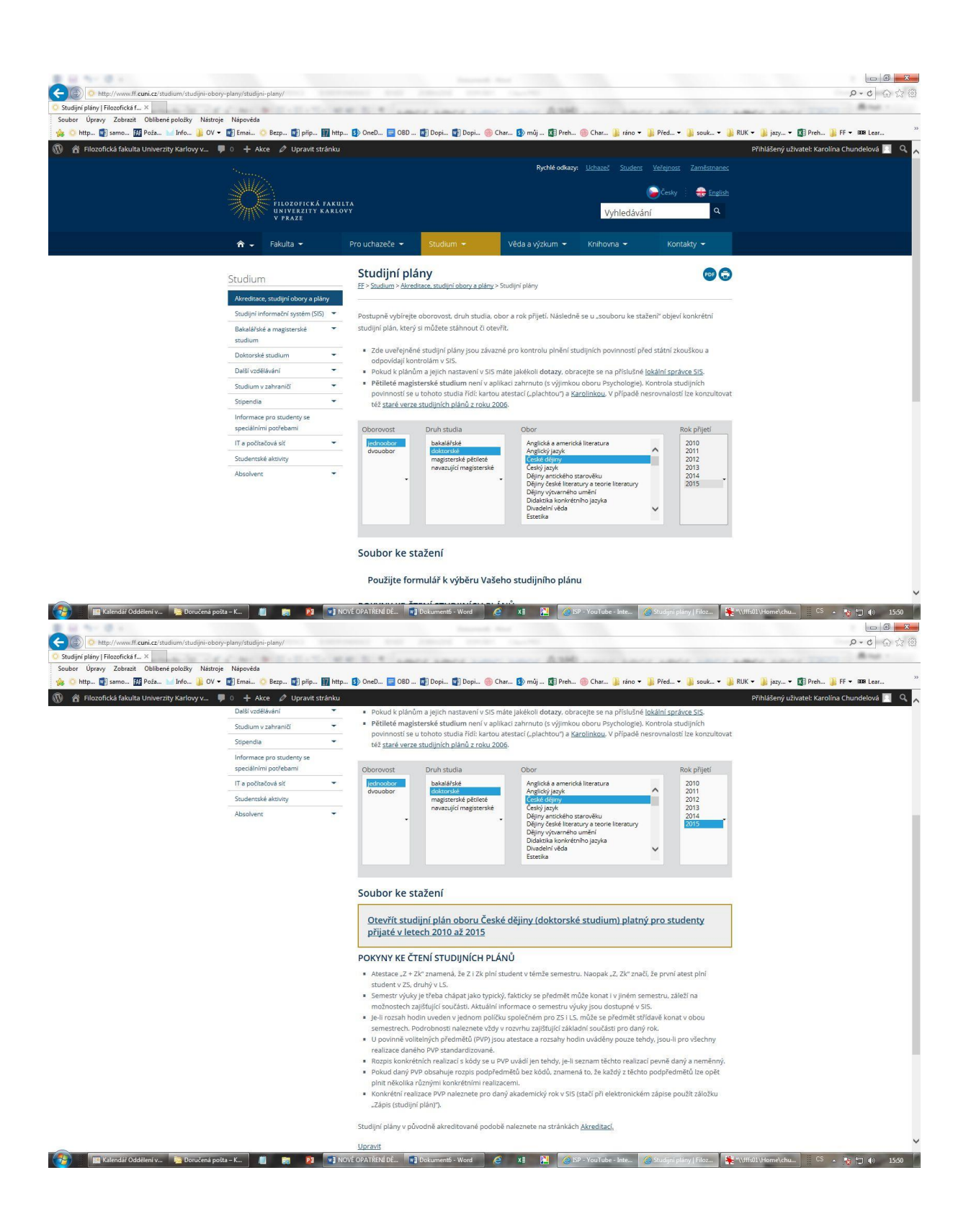

| ■ 日 ち <sup>-</sup> じ =                                                     | X_1_CD_2010.doc (jen pro čtení) (režim kompatibility) - Word ? 📧 = 👼                                                                                                    | ×    |
|----------------------------------------------------------------------------|----------------------------------------------------------------------------------------------------|------|
| SOUBOR DOMU VLOZENI NAVRH ROZLOZENI STRANKY I                              | REFERENCE KORESPONDENCE REVIZE ZOBRAZENI DOPLNKY Citace PRO                                                                                                    | M    |
| Vložit B / U v abs X, X <sup>2</sup> A v <sup>4</sup> / <sub>2</sub> · A v | In AABBCC AaBbCcl AaBbCcl AabbCcl AaBbCcl AaBbCcl AaBbCcl AaBbCcl AaBbCcl AaBbCcl AaBbCcl AaBb |      |
| schránka ra Pismo ra                                                       | Odstavec 12 Styly 15 Uprawy                                                                                                    | ^    |
|                                                                            |                                                                                                    |      |
|                                                                            | Studijní program Historické vědy Plán platný pro studium započaté od 2010/11                                                                                                    |      |
|                                                                            |                                                                                                    |      |
|                                                                            | Základní struktura studijních povinnosti doktorského studia oboru<br>ČESKÉ DĚJINY                                                                                                    |      |
|                                                                            |                                                                                                    |      |
|                                                                            | Plán je ve všech bodech závzaný pros studenty nastoupivší od roku 2014/15. Pro studenty nastoupivší v letech.<br>2010/11 až 2013/14 (použavané proze sede 5–5 v selecich 1–2 pro né plati individuální studýní plán v<br>podobě, v niž byl schválen v době jejich nástupu do studia.                                                                                                    |      |
|                                                                            | Jednotlivé studijní povinnosti (kontroly studia) jsou uvedeny tučně. Není-li uvedeno jinak, skládají se<br>formou zápočtu.                                                                                                    |      |
|                                                                            | 1. POVINNOSTI SPOJENÉ S KONTROLOU PRÁCE NA DISERTACI                                                                                                    |      |
|                                                                            | Student je povimen ve 2. ročniku odevzdat rozpracované teze disertační práce a vrétjně je prezentovat huď na.<br>odotovst <del>kom seminiří na kop</del> řed komisi (Ovykle v náraznosti na dilčí zkoušku) a v každém dalším ročniku<br>vykazovat školiteli pravidelnou práci na disertaci.                                                                                                    |      |
|                                                                            | <ul> <li>1.1 Odevzdání rozpracovaných tezi disertační práce (AXCDDIS01)</li> <li>- Jejich formální podoba odpovida tezim, odevzdávaným spolu s disertační praci.</li> <li>- Termin odevzdání: 7. ork studia.</li> </ul>                                                                                                    |      |
|                                                                            | <ul> <li>1.2 Doktorský seminář 1–3 (I–VI) (AXCDDOS01–03)</li> <li>Termin: Student se aktivně zůčastní doktorského semináře v každém z prvnich tří ročniků studia.</li> </ul>                                                                                                    |      |
|                                                                            | 1.3 Konzultace se školitelem (AXCDKON01–03, od 4. roku vyš AXCDKON01 s opakovaným zápisem)<br>– Termin: Konzultace se školitelem problinaji v každem ročniku studia, tedy i numo standardní dobu<br>studia, pokud nemí disterátia prise odvětklena.                                                                                                    |      |
|                                                                            | 2. ZÁKLADNÍ STUDIINÍ POVINNOSTI                                                                                                    |      |
|                                                                            | Povtumosti shodné pro všechny studenty oboru                                                                                                    |      |
|                                                                            | <ol> <li>Cizi jazyk</li> <li>Student po dohodé se školitelem voli mezi angličtinou (AXJAZ0001), němčinou (AXJAZ0005) nebo<br/>francouzštinou (AXJAZ0002), výjimečně španělštinou (AXJAZ0007), italštinou (AXJAZ0003) nebo<br/>ruštinou (AXJAZ0006).</li> </ol>                                                                                                    |      |
|                                                                            | <ul> <li>Termini dle dohody se <u>školitelem 1–3, rok</u> studia</li> <li>2.2 Elecofie (AYORECOD) nebo Teoreticko, metodologický saminšě (AYOPTVS01)</li> </ul>                                                                                                    |      |
|                                                                            | <ul> <li>Student po dohodě se školitelem voli Filosofii nebo Teoreticko-metodologický seminář</li> <li>Termin: dle dohody se <u>školitelem 1.–3. rok</u> studia</li> </ul>                                                                                                    |      |
| STRÁNKA I Z 2 8 Z 645 SLOV []8 ČEŠTINA                                     | 🛤 🗐 🖏 🖏 MNG / DATESHIN 📢 Zalidei KD man 📢 Y I (1) MIN doris 🖉 🕫 🖓 🖬 🖉 MNG / Manual Kongi 🖉 Shites / Manual Kongi 🖉 Shites / Manual Kongi 🖉 Shites / Manual Kongi                                                                                                    | 00 % |
|                                                                            | X1_CD_2010.doc [jen pro Ren]] (reim kompetibility)- Word ? 3 = 5                                                                                                    | ×    |
| SOUBOR DOMŮ VLOŽENÍ NÁVRH ROZLOŽENÍ STRÁNKY                                | REFERENCE KORESPONDENCE REVIZE ZOBRAZENÍ DOPLŇKY Citace PRO Chundelová, Karolina *                                                                                                    | Р    |
| Hojirovat                                                                  | 日・日・七・ 使相 化 T AABBCC AaBbCcl AaBbCcl   |      |
| Schránka G Pismo G                                                         | Be = = 1 = * Q * Q * Q * 1 *<br>Oddawec 15 Shy 5 Nacopis 1 Nacopis 2 Interprise 1 Nacopis 2 Interprise 2 Nacopis 2 Interprise 1 Nacopis 2 Interprise 1 Nacopis 2 Interprise 1 Nacopis 2 | ^    |
|                                                                            | 1.3 Konzultace se školitelem (AXCDKON01–03, od 4. roku vyš AXCDKON01 s opakovaným zápisem)<br>– Termin: Konzultace se školitelem probližuj v každem ročniku studia, tetý i mimo standardní dobu<br>studia, pokud nem disertáci piráco edeszíkan vyšeň optikelban.                                                                                                    | *    |
|                                                                            | 2. ZÁKLADNÍ STUDIJNÍ POVINNOSTI                                                                                                    |      |
|                                                                            | Povimosti shodné pro všechny studenty oboru                                                                                                    |      |
|                                                                            | <ol> <li>Cizi jazyk         <ul> <li>Student po dohodé se ikolitelem voli mezi angličtinou (AXJAZ0001), němčinou (AXJAZ0005) nebo<br/>francouzitinou (AXJAZ0002), výjiméčně španělštinou (AXJAZ0007), italštinou (AXJAZ0003) nebo<br/>nistimou (AXJAZ0005).</li> <li>Termin: dle dohody se školitelem 1.–3, rok studia</li> </ul> </li> </ol>                                                                                                    |      |
|                                                                            | 2.2 Filosofie (AXOBEC002) nebo Teoreticko-metodologický seminář (AXCDTMS01)<br>– Student po dohodé se ikloitelem voli Filosofii nebo Teoreticko-metodologický seminář<br>– Termin dle dohody se <u>ikloitelm 13</u> , rok studia                                                                                                    |      |
|                                                                            | 2.3 Oborová zkouška z předmětň užši vědecké specializace (AXCDSPE různě kódy podle témat)                                                                                                    |      |
|                                                                            | <ul> <li>ZAVUSKU prevejrskije skonier i a schvalije oborova rada v rame i stanoveneno individualniho sludnjimio<br/>planu.</li> <li>Současti dikli zkouškv bude diskuse nad konkretnim uceleným textem (částí) disertační tráce. Tento text</li> </ul>                                                                                                    |      |
|                                                                            | bude odevzdán současné s přihláškou ke zkoušce ve třech exemplářich tak, aby byl k dispozici členům<br>komise. Součásti dílčí zkoušky múže být také prezentace odevzdaných tezi disertační práce.                                                                                                    |      |
|                                                                            | <ul> <li>Termin: die dohody se <u>skolitelem 13. rok</u> studia</li> </ul>                                                                                                    |      |
|                                                                            |                                                                                                    |      |
|                                                                            |                                                                                                    |      |
|                                                                            | FF UK 1                                                                                                    |      |
|                                                                            |                                                                                                    |      |
|                                                                            | Studijni program Historické vědy Plán platný pro studium započaté od 2010/11                                                                                                    |      |
|                                                                            | Povtnenosti stanovované individuálně na základě dohody studenta a školitele                                                                                                    |      |
|                                                                            | 2.4 Individuální studijní povinnosti (AXCDSPE růzek kôdy podle témat)<br>– Skolitel stanovný dle povahy tématu disertace další povinnosti v rozaslav na minnálně jednoho dalšího<br>prád téma disertace da mohosti v teš nadveniev jedešpast dálší czá jazyk, polad si to                                                                                                    |      |
|                                                                            |                                                                                                    | ¥    |
| STRÁNKA I Z 2 POČET SLOV: 645 🕼 ČEŠTINA                                    | 18 🗏 🛱 + 1<br>19 📭 Zakislani 159 ma. 📭 [15] CO Zatib das 🤌 xii 🎮 🥥 159 - Voortube-L 😔 Studyni pisny (Fr 😔 Patheth studia (Fr 😭 Vontruby spoie 🛙 CS 15/147 (t) 15/24                                                                                                    | 00 % |

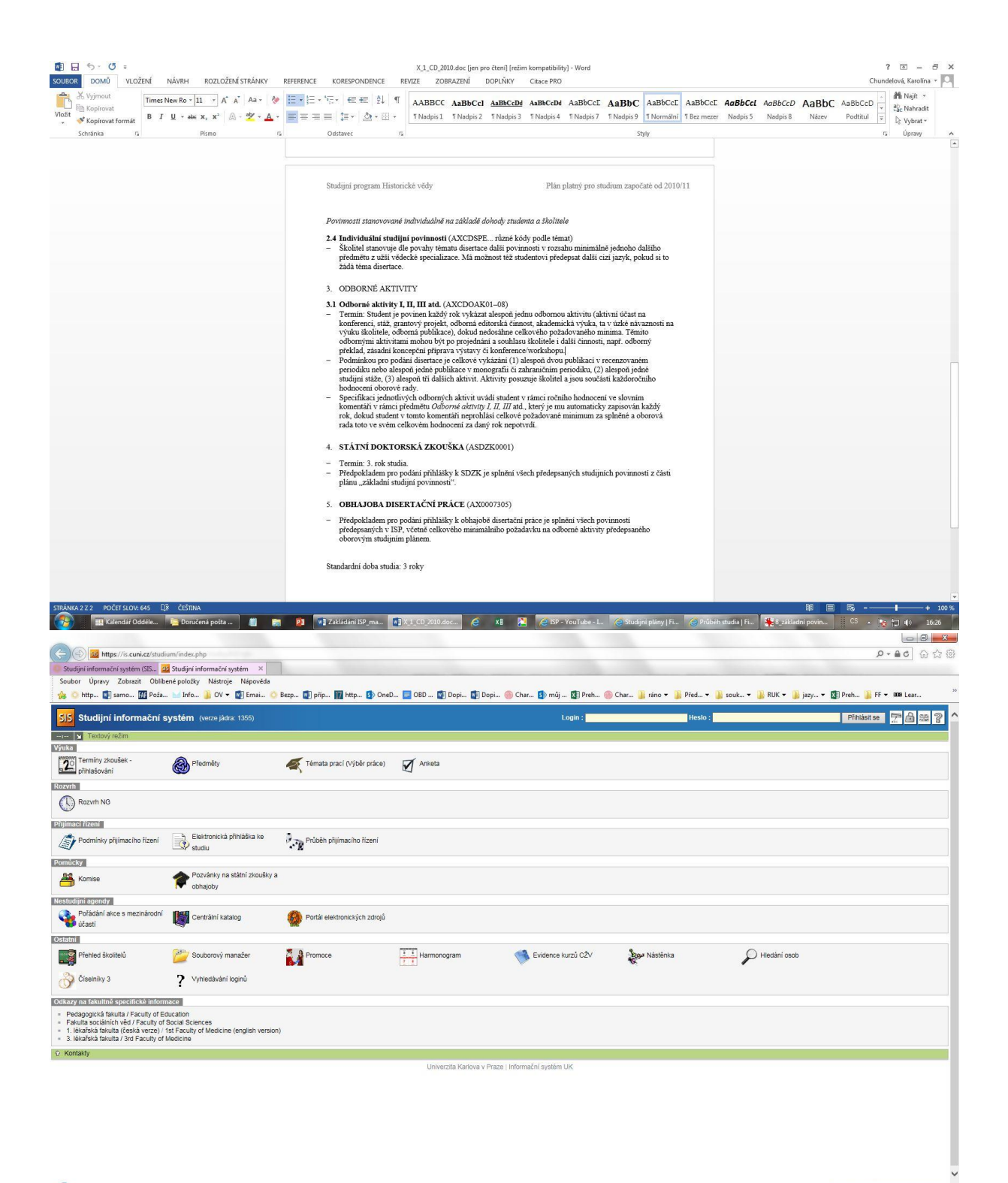

🛞 🖀 Kalenski Oddike. 🔹 Donitersk poliz. 👔 💼 👔 🚺 Zalitski SP., 🚛 🖏 📢 (Ch. 2010.doc.) 💪 🛪 🙀 🧭 Coll Sec. 🕹 Coll Sec. 🖉 Coll Sec. 🖓 👘 (L. 1657) (Ch. 2010.doc.)